# ROBO-ONE SERVERについて

2016/04/16 開発ツール講習会資料

一般社団法人二足歩行ロボット協会 西村輝一

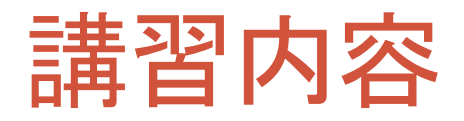

- ・ROBO-ONEサーバーの概要
- ・サーボの通信プロトコルについて
- ・準備するもの
- ・必要なソフトウェア
- サーボの設定
  - ドライバーのインストール
  - ・サーボモーターの設定
- ・ロボットアームの設定
- ・サーバーの起動と確認
  - ・サーバーの設定とサーボとの接続
  - ・接続の確認プログラム
- MATLAB Simulinkとの接続
  サンプルプログラムの動作確認

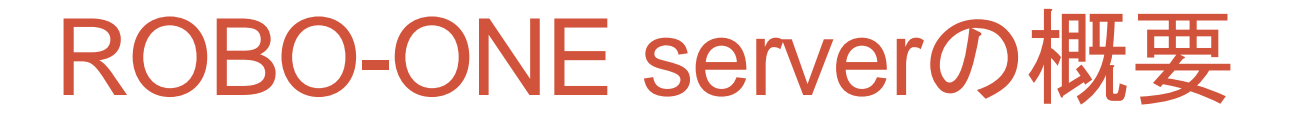

#### ロボットアームに使われているサーボモータの通信プロトコルを意識する ことなく、簡単に位置指令したり、サーボモータの情報を得るためのサー バーです。

株式会社ベストテクノロジーのサイト参照 http://www.besttechnology.co.jp/modules/knowledge/?ROBO-ONE%20SERVER

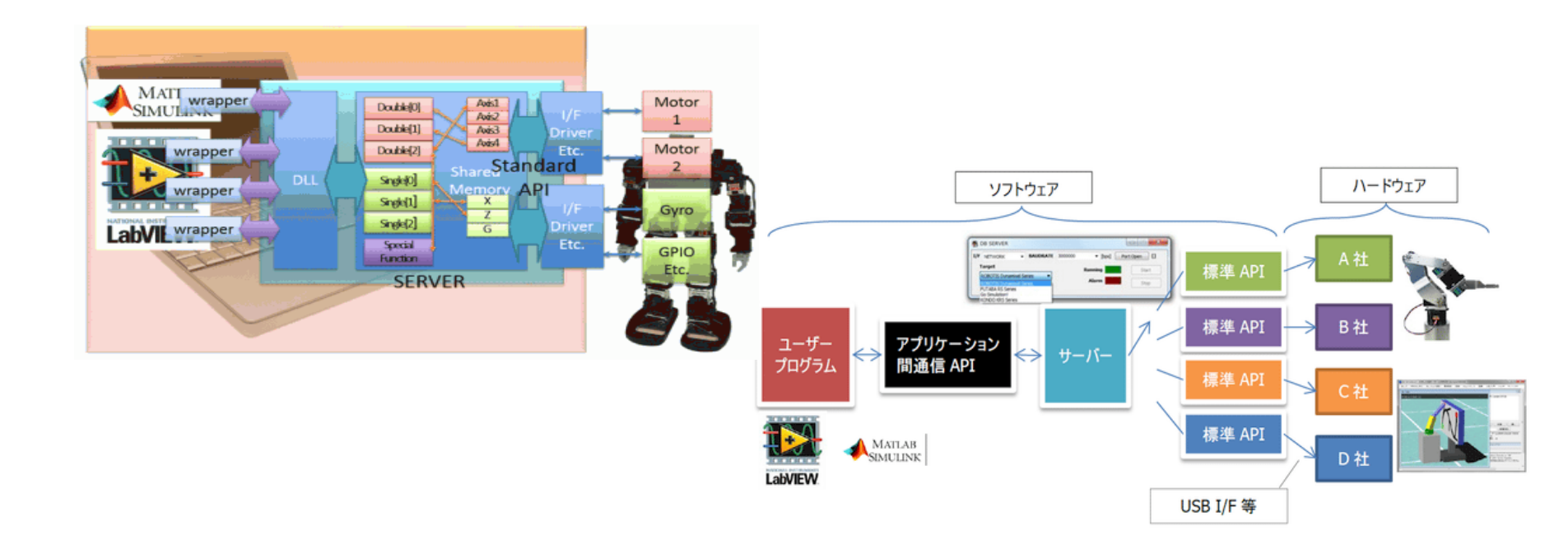

# 通信プロトコルについて

- ホストPCとサーボモータはRS485で接続され、 パケットによって命令や状態を送受信を行って います。
- パケット
  - ホスト(マスター)及びデバイス(スレーブ)はパケット単位で通信を行い、ホストからデバイスへ送信する「インストラクションパケット」、デバイスからホストへ送信する「ステータスパケット」の2種類あります。

#### RS485接続

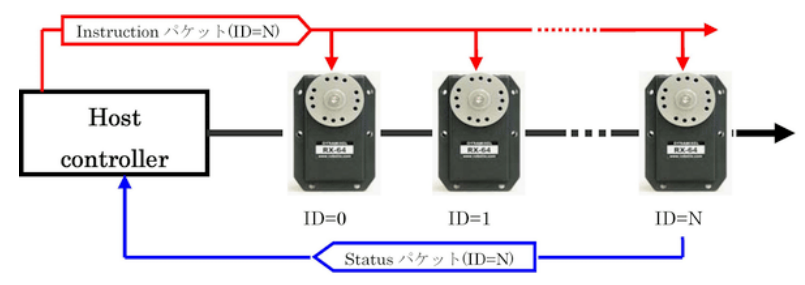

パケット: 0xFF 0xFF ID LENGTH INSTRUCTION PARAMETER 1···PARAMETER N CHECKSUM

インストラクションパケット

| Instruction | Function                                  | Value | Number of<br>Parameter |
|-------------|-------------------------------------------|-------|------------------------|
| PING        | デバイスの死活確認                                 | 0x01  | 0                      |
| READ_DATA   | コントロールテーブルへの読み込<br>み                      | 0x02  | 2                      |
| WRITE_DATA  | コントロールテーブルへの書き込<br>み(即時反映)                | 0x03  | 2~                     |
| REG_WRITE   | コントロールテーブルへの書き込<br>み(保留)                  | 0x04  | 2~                     |
| ACTION      | REG_WRITEで保留された値を反<br>映                   | 0x05  | 0                      |
| RESET       | デバイスのコントロールテーブル<br>の値を出荷時デフォルト化           | 0x06  | 0                      |
| SYNC_WRITE  | 複数デバイスの同一コントロール<br>テーブルへの一括書き込み(即時反<br>映) | 0x83  | 4~                     |

#### ステータスパケット

| Bit  | 名称                     | 内容                                                       |  |  |  |  |
|------|------------------------|----------------------------------------------------------|--|--|--|--|
| Bit7 | -                      | -                                                        |  |  |  |  |
| Bit6 | Instruction<br>Error   | 未定義のインストラクションが指定された、<br>もしくはreg_writeなしでactionが指定され<br>た |  |  |  |  |
| Bit5 | Overload Error         | 指定された最大トルクで現在の負荷を制御で<br>きない                              |  |  |  |  |
| Bit4 | Checksum<br>Error      | インストラクションパケットのチェックサム<br>が正しく無い                           |  |  |  |  |
| Bit3 | Range Error            | パラメータの設定範囲を超えた                                           |  |  |  |  |
| Bit2 | Overheating<br>Error   | 内部温度が設定温度を超えた                                            |  |  |  |  |
| Bit1 | Angle Limit<br>Error   | Angle Limitの範囲外にGoal Positionが指定<br>された                  |  |  |  |  |
| Bit0 | Input Voltage<br>Error | 電源電圧が指定動作電圧の範囲を超えた                                       |  |  |  |  |

# 準備するもの

#### Robotis

http://www.besttechnology.co.jp/modules/knowledge/?BTE068B%20DXHUB

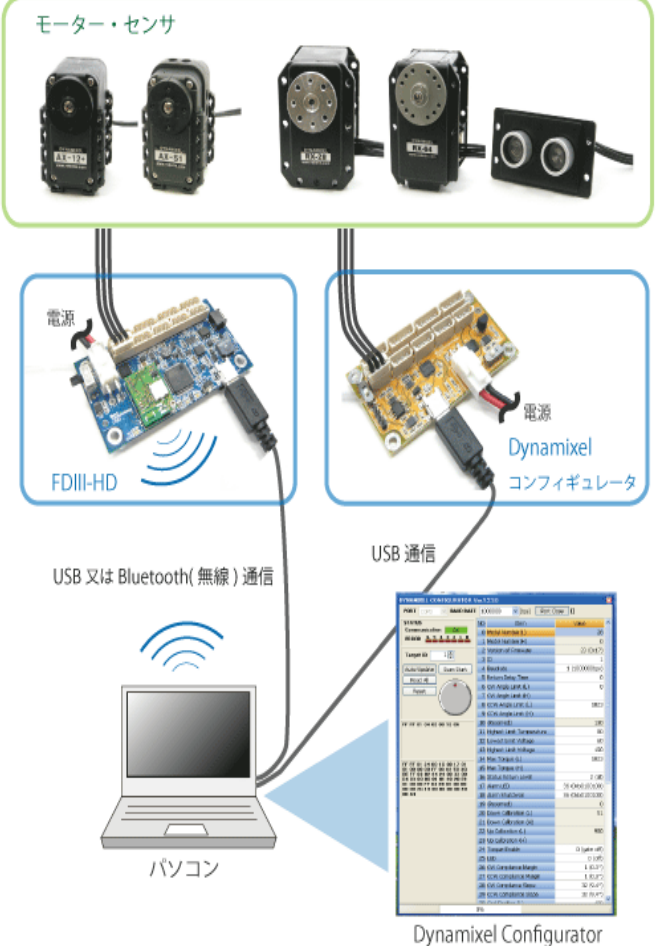

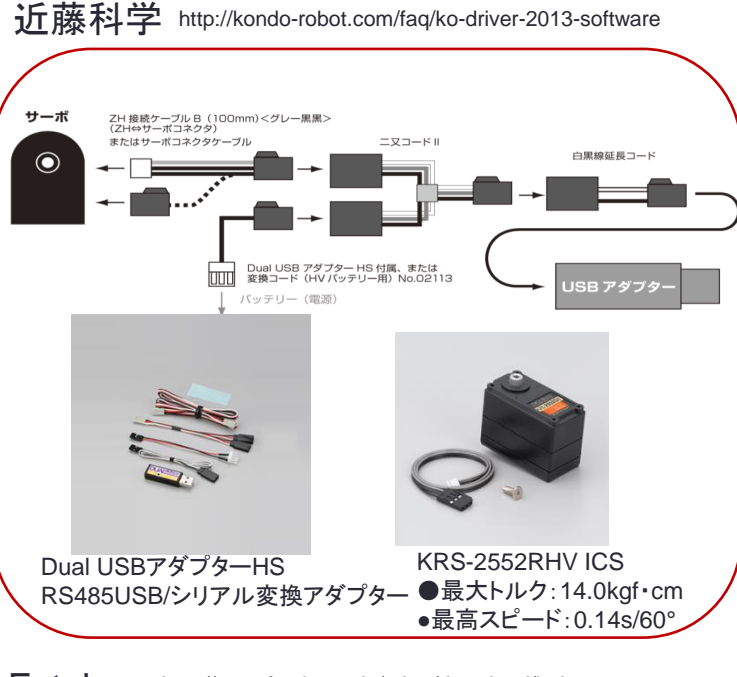

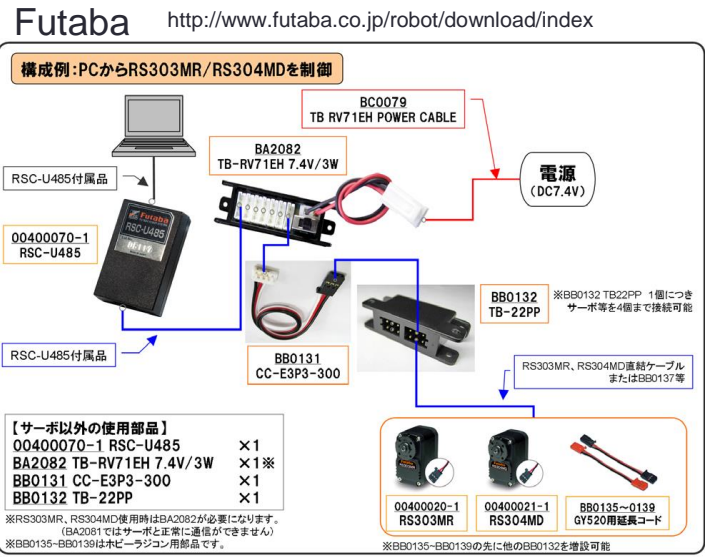

# 必要なソフトウェア

近藤科学/64bitCPU/Windows10/Users:nishimura(\*)の例

### ・USBドライバーのインストール(Dual USD adaptor)

http://kondo-robot.com/faq/ko-driver-2013-software(\*)環境によってフォルダ名は違います。

### ・サーボモーター設定ソフトのインストール

- SerialManager
- ・サーバー :SERVER64
  - DL: http://www.besttechnology.co.jp/modules/knowledge/?ROBO-ONE%20SERVER
  - C:¥Users¥nishimura¥Documents¥besttech¥server¥SERVER64(\*)

### ロボットシステムの設定:Targetedit

- C:¥Users¥nishimura¥Documents¥besttech¥server¥Targetedit (\*)
- ロボットサーボの状態:statviewer
  - C:¥Users¥nishimura¥Documents¥besttech¥server¥statviewer (\*)
- MATLAB Simulinkのプログラム
  - test1.mdl –サーボ位置教授ソフト
  - ・test2.mdl サイン波による三軸アームの制御ソフト

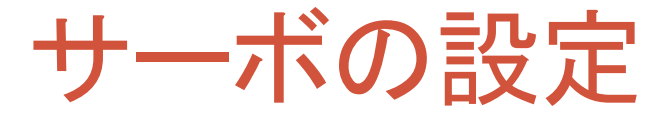

# ロボットアームをイメージし、SignalManagerでサーボモータを設定します。ID,ボーレートほか

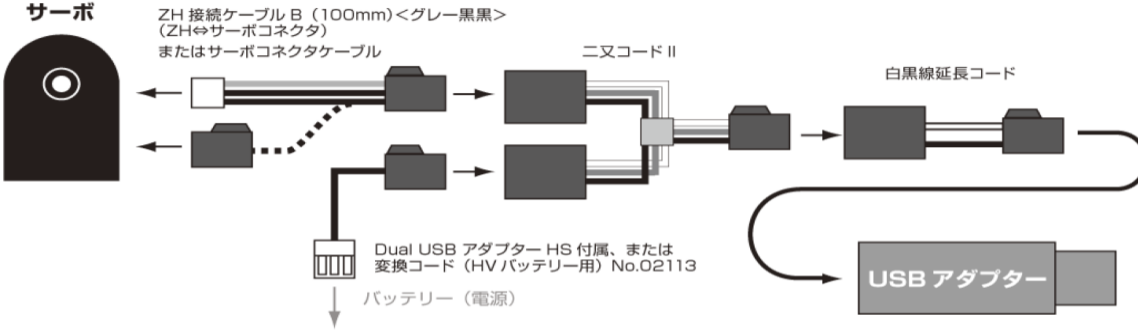

ICS 3.5 Serial Manager

1.USBアダプターを挿す。この ときSWはICS側にする。 ドライバーをインストールする。 2.サーボとバッテリーを上図の ように接続する。 3. Serial Managerを起動し、 サーボモータのID,ボーレート ほかを設定する。 4.ロボットアームシステムのす べてのサーボの設定を行う。ID は固有であり、ボーレートは同 じであること。

| ICS3.5 Serial Ma | nager Ver 1.0.0.3 |            |                |              | х      |
|------------------|-------------------|------------|----------------|--------------|--------|
| ファイル ヘルプ         |                   |            |                |              |        |
| COM14 👻          | RAM               |            |                |              |        |
| 115200 👻         | ID                | 0 🗸        | 書込取得           | ストレッチ        |        |
|                  |                   |            |                | スピード         |        |
|                  | 動作                | -0         |                | 温度           | קו 🗖   |
| 12.62            |                   | 7500       | FREE           | 雷流           |        |
| 按稿               | *1                |            |                | 2000         |        |
|                  | 通信速度              |            | 75/            | Ţ            |        |
| <b>_</b>         | 1.25 Mbps         | 🔘 625 Kbps | 115.2Kbps      | リバース 📄 シリアルモ | 専用     |
| 読み込み             | 761.04            |            | 30             | BALLAN B     | ,      |
|                  | ストレッチ             |            | 60             | タノビノク        | -      |
|                  | JND971(SEIT)      |            | 30             | ノロテクジョン      | ,      |
| 書き込み             | 211 Jac(2000)     |            | 127            | リミック(正葉式)    | ė-     |
|                  | XND973(SEI3)      |            | 127            | リミック(リビギム)   | -<br>- |
|                  | スピード              |            | 1              | 温度制限         |        |
|                  | パンチ               | .0         |                | 電流制限         |        |
|                  | デッドバンド            |            | 2              | ユーザオフセット     |        |
|                  | レスポンス             |            | 3              | バージョン        |        |
|                  |                   |            | RAM : サーボ上のRAM | を変更します       |        |

ロボットアームシステム

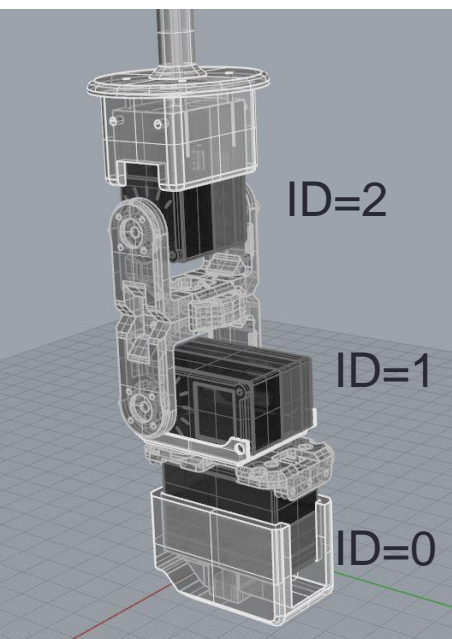

## アームシステムの設定

### ・TargetEditにより、サーボパラメータの変換を行う。

制御モデルやシミュレーションで使用する単位系に変換しておきます。
 またゼロ点の位置も同じになるように設定しておくと良いでしょう。

| TargetEdit ×                                                                  |                                |      |         |       |           |  |  |  |  |
|-------------------------------------------------------------------------------|--------------------------------|------|---------|-------|-----------|--|--|--|--|
| Target KONDO KRS Series V Save                                                |                                |      |         |       |           |  |  |  |  |
| I/F                                                                           | I/F ¥¥.¥COM8 Baudrate 115200 ~ |      |         |       |           |  |  |  |  |
| 0                                                                             | KRS2552RHV                     | 3500 | 7500    | 11500 | 29.629630 |  |  |  |  |
| 1                                                                             | KRS2552RHV                     | 3500 | 7500    | 11500 | 29.629630 |  |  |  |  |
| 2                                                                             | KRS2552RHV                     | 3500 | 7500    | 11500 | 29.629630 |  |  |  |  |
|                                                                               |                                |      |         |       |           |  |  |  |  |
|                                                                               |                                |      |         |       |           |  |  |  |  |
|                                                                               |                                |      |         |       |           |  |  |  |  |
|                                                                               |                                |      |         |       |           |  |  |  |  |
|                                                                               |                                |      |         |       |           |  |  |  |  |
|                                                                               |                                |      |         |       |           |  |  |  |  |
| Selected Device                                                               |                                |      |         |       |           |  |  |  |  |
| ID 0 V Device name KRS2552RHV V                                               |                                |      |         |       |           |  |  |  |  |
| min pos      3500      home pos      7500      max pos      11500      Update |                                |      |         |       |           |  |  |  |  |
| Angle conversion coefficient                                                  |                                |      |         |       |           |  |  |  |  |
|                                                                               | position / 29.6296             | 530  | = angle | [deg] |           |  |  |  |  |

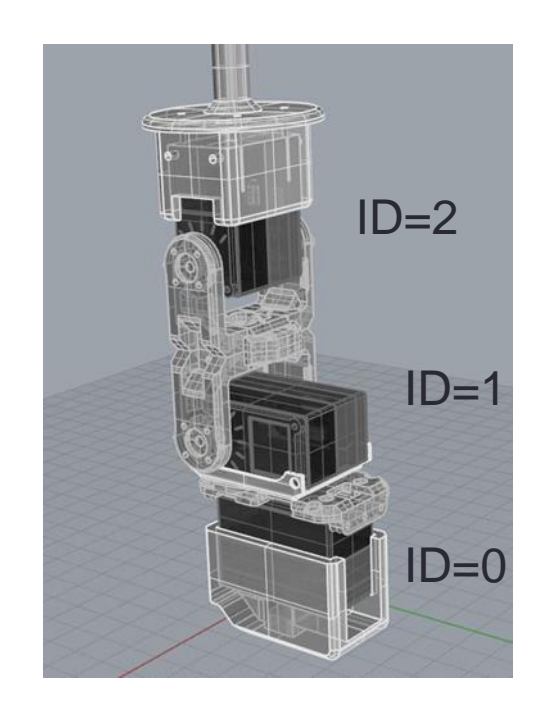

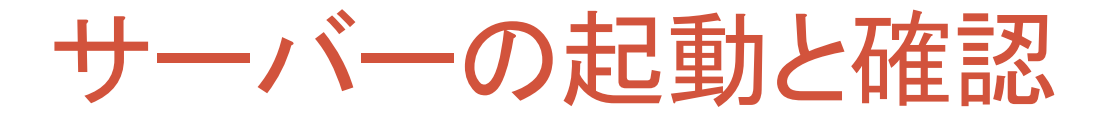

stat viewer [alreadv]

 サーバーを起動し、Targetを設定する。comポートとボーレートを設定 後ポートをオープンしスタートする。アラームがつかなければ正常に動 作しています。

| Ś  | DB SERVER        |          |        |         | _    |      | $\times$ |
|----|------------------|----------|--------|---------|------|------|----------|
| /F | сома ~           | BAUDRATE | 115200 | ∨ [bps] | Port | Open | 0        |
|    | larget           |          |        | Running |      | Star | rt       |
|    | KONDO KRS Series | $\sim$   |        | Alarm   |      |      |          |
|    |                  |          |        | Alarm   |      | Sto  | P        |

 StatViewerを起動し、ロボットアームを動かしたとき、 GetAngleの値が変化していれば正常です。

| GetAngle | 0    | 0    | 0    | 0    | 0    | 0    |
|----------|------|------|------|------|------|------|
| SetAngle | 0    | 0    | 0    | 0    | 0    | 0    |
|          |      |      |      |      |      |      |
| Alarm    | 0000 | 0000 | 0000 | 0000 | 0000 | 0000 |

## MATLAB Simulink:Motion作成

- サーバーを起動し、正常に作動していることを確認したら、MATLAB Simulinkのモデルであるtest1.mdlを起動します。
  - C:¥Users¥nishimura¥Documents¥besttech¥hostapp¥matlab¥test1.mdl
- サーボを手で動かすとその履歴がグラフ化される。良い位置で止めて 読み取れば、モーションが作成できます。

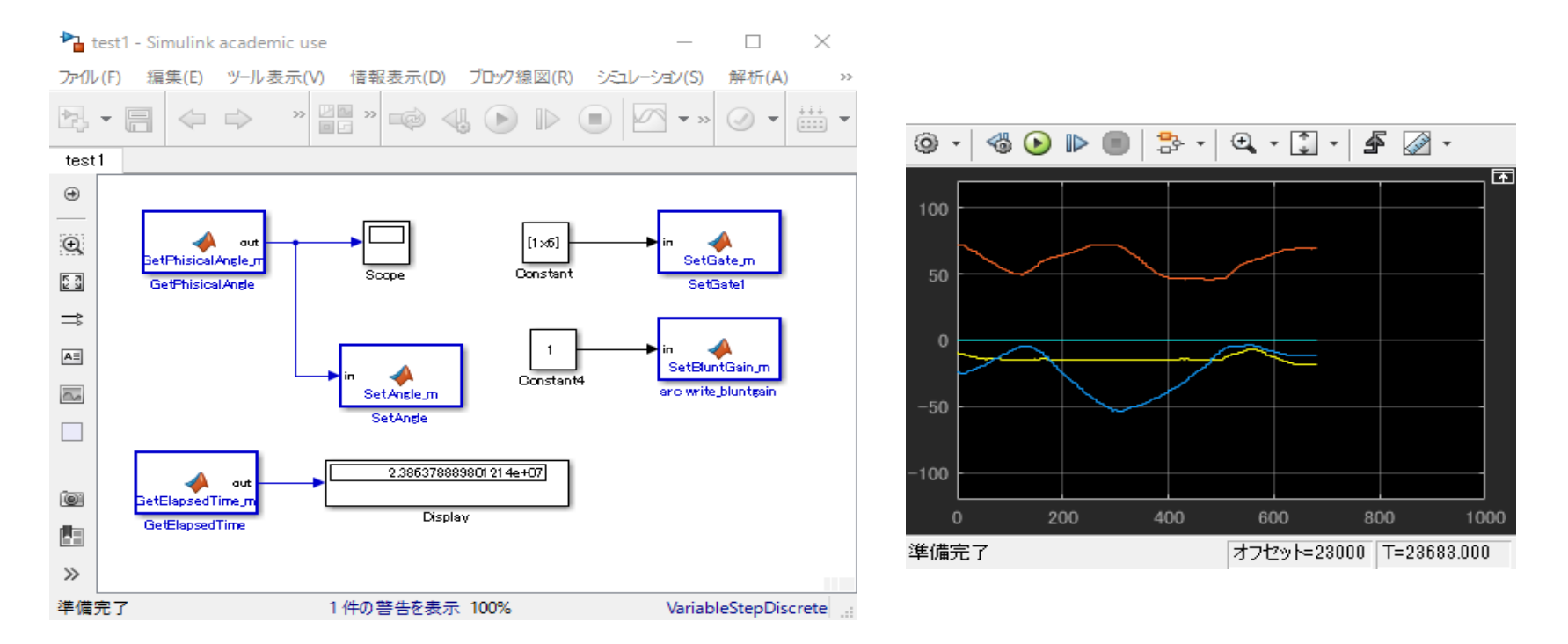

## MinGW-w64

- ・ ROBO-ONE-serverとMATLAB Simulinkとの連携
- ROBO-ONE-serverとサーボが正しく繋がっていることを確認後、MATLABを起動します。
  - C:¥Users¥nishimura¥Documents¥besttech¥hostapp¥matlabのtest2.mdl を実行してください。
- C言語のSDKが必要とでた場合はMATLABの画面からアドオンのボタンを選択して下さい。
- ここでMinGW-w64をインストールして下さい。フリーで入手できます。

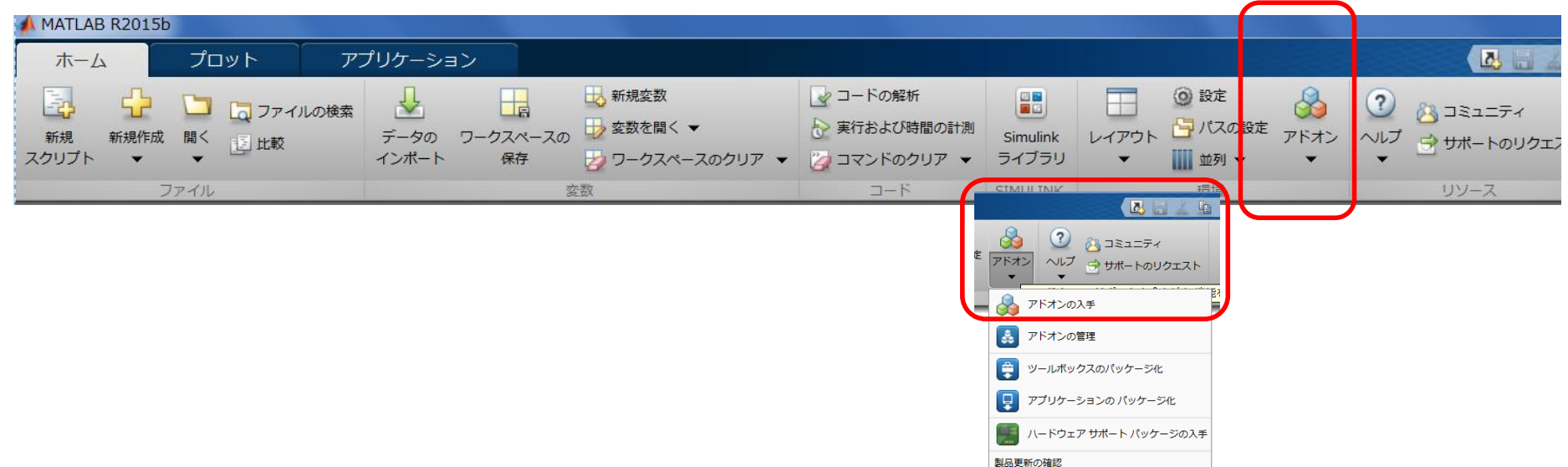

## MATLAB Simulink: Sin駆動

- サーボを動かしてみます。
  - C:¥Users¥nishimura¥Documents¥besttech¥hostapp¥matlab¥test2.mdl
- ・ サイン波に従い各サーボが動作します。

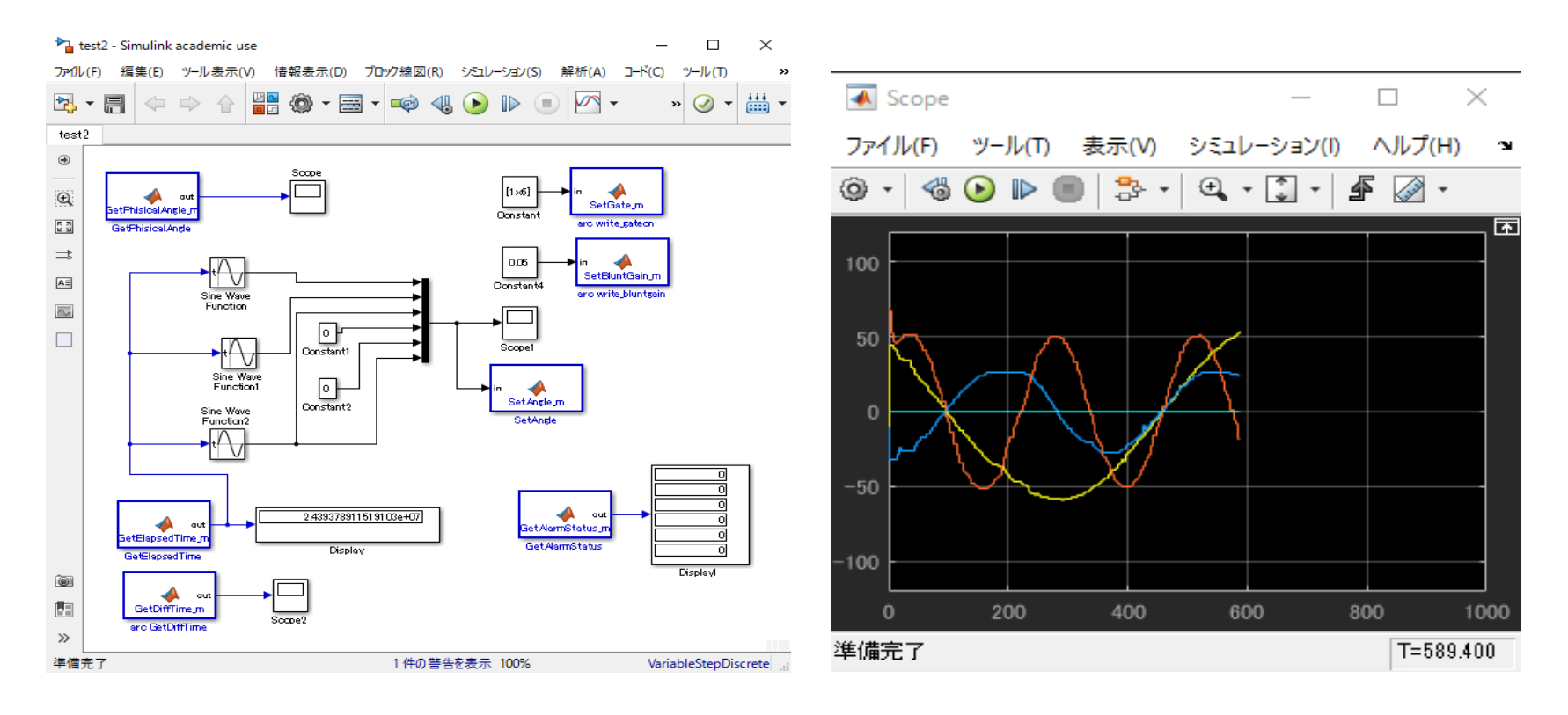

## まとめ

- サーバーの活用により比較的理解しやすく、サーボモーターの活用が出来る。
- 株式会社ベストテクノロジーサイトの多くの技術資料が公開されており、独自にプログラムを作成される方はご参照頂きたい。
  - http://www.besttechnology.co.jp/modules/knowledge/?Dynamixel%20Lib rary